### スマホの顕微鏡アプリを試す

2021.02.26 トミー・マック

#### 1.要点

目視では分かりにくいプリント基板のクラックやパターン切れ、チップ抵抗や部品の品番、メンブレン スイッチのパターン切れなど、ルーペでも見えにくい箇所や文字があります。

拡大鏡や顕微鏡もありますが、おもちゃの修理には大層すぎて、値段も高く手が出ません。

そこで目を付けたのがスマートフォーンのアプリ、探せばありました。 色々あって迷いますが試しに 使ったアプリを紹介します。

#### 2. 方法と工具

#### (1) アプリの内容

- 名 前:拡大鏡&顕微鏡(ルーペ)「CozyMag」
- ・ファイルの大きさ:17.54MB
- ・提供者・HANTOR
- ・費用:入手無料、課金なし(広告付き)

(2) アプリの詳細

- ・拡大鏡や顕微鏡(ルーペ)として、画像を撮れますのでマクロ写真として記録できます。
- ・高齢者は新聞や小さな文字の拡大鏡として、技術者は部品品番の確認やクラックの検査などに、自然 観察では小さなありや花を接写撮影に、色々な応用ができます。
- ・2本の指で、拡大や縮小ができます。
- ・撮った画像を、白黒・セピア・アクア・反転などの映像加工ができます。
- ・懐中電灯機能で、暗い場所でも文字が見れます。

(2) 使用法 (Android の場合)

- •「Google Play」から顕微鏡で検索し、「拡大鏡&顕微鏡(ルーペ)」HANTORを開き、ダウンロードします。
- ・携帯の手振れを防ぐため、機種によって違いますが被写体と レンズが7 c m 位離れるよう、台の上に置きます

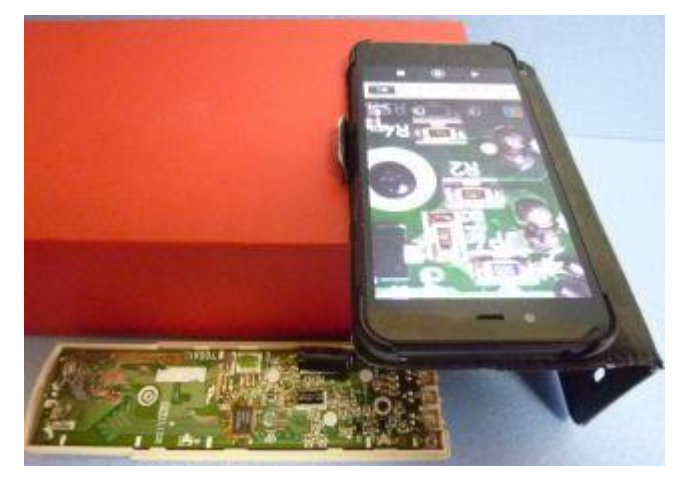

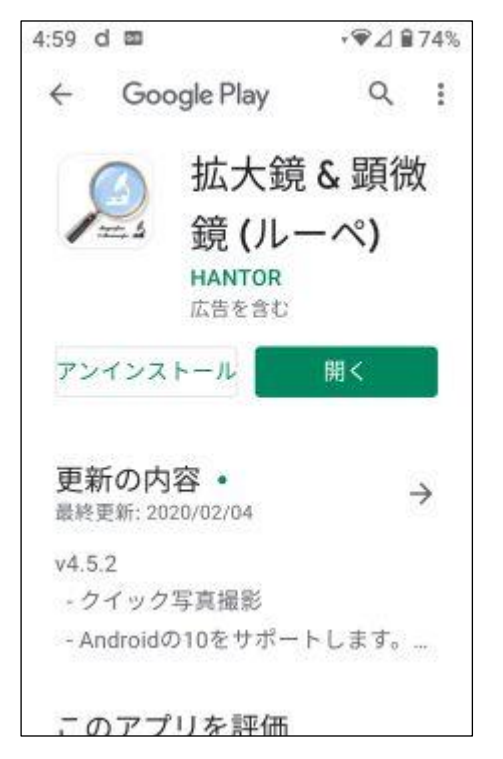

## スマホの顕微鏡アプリを試す

- ・2本の指で拡大や縮小をし、シャッターボタンを押すことで 静止し、スマホの内部メモリーに自動で画像を保存します。
- その場で見れます。また保存した画像を見るには、スマホの「フ アイル」を開き、「メインストレージ」の「DCIM」の「CozyMag」 のフォルダーへと進み、その中のファイル名をタップして見れ ます。
- ・もし、画像をスマホから取り出す時は、
  メールに添付するか、スマホに USB ケーブルを繋ぎ「ファイル転送」のモードでパソコンに接続し、エクスプローラーでスマホの「カメラ名ファイル」を開き、「メインストレージ」の「DCIM」の「CozyMag」のフォルダーに画像が入っていますので、それを別の保存するフォルダーに移動します。
- i Phone の場合は、「App Store」から顕微鏡で検索してダウンロードします。

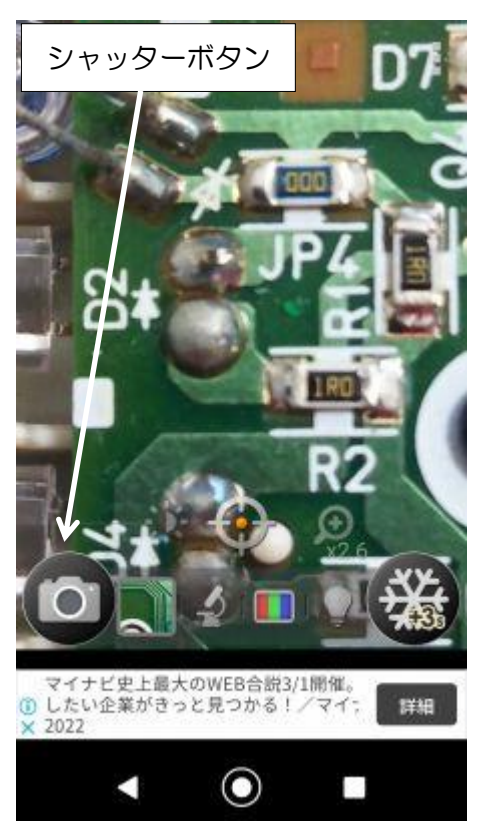

(3) 撮影の事例

・プリント基板の実装面の例、文字や抵抗値そして品番、印刷パターン線、半田付け部が見れます。

実装面

3.2X1.6mmの中サイズチップ抵抗

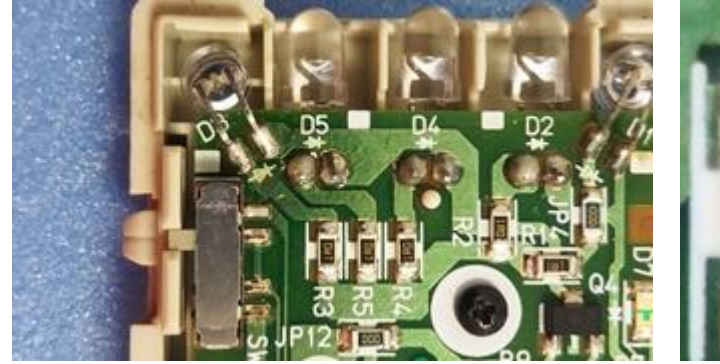

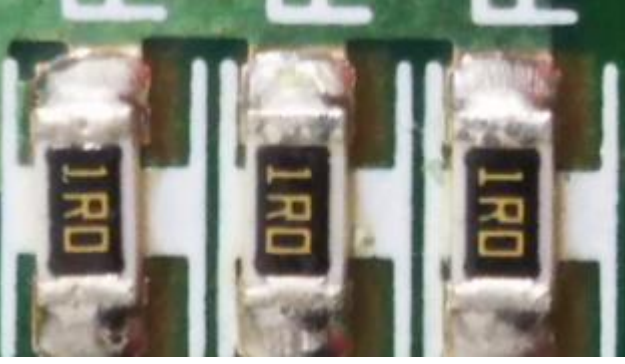

10X7mmのIC

702A00793

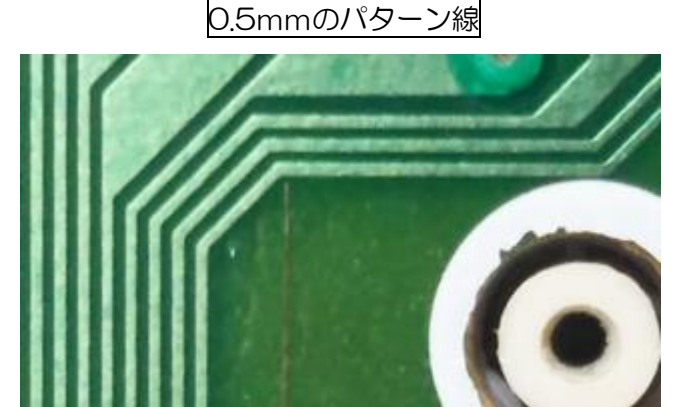

# スマホの顕微鏡アプリを試す

腐食したスルーホールの錆

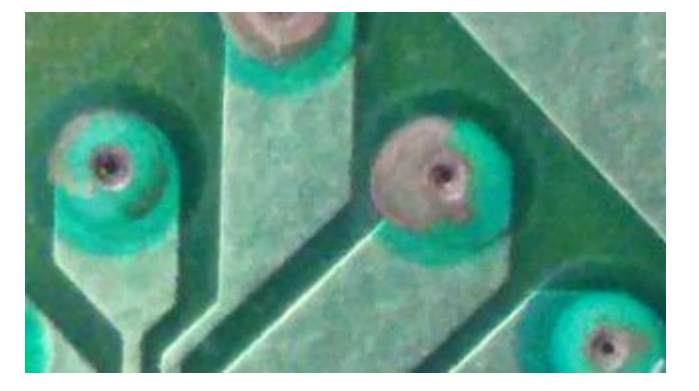

ラウンドやスルーホールの錆も見えます。

・メンブレンスイッチの例、電極パターン線や端子部が見れます。

曲げ部の拡大

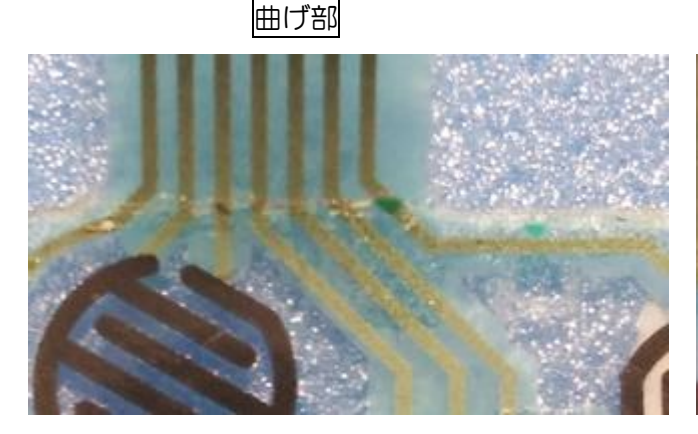

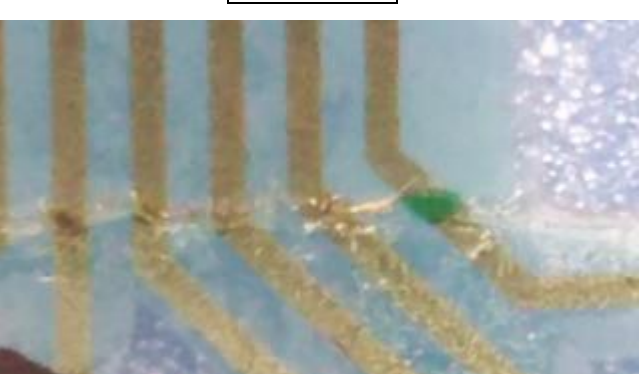

端面の端子部

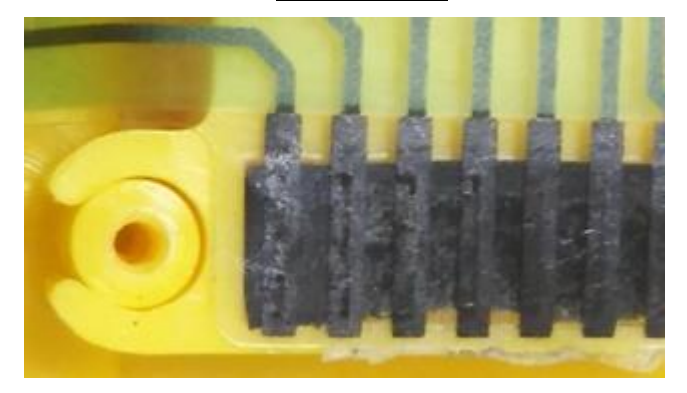

因みに、メンブレンスイッチの補修に使うウレタン電線(0.05mm)を、比較の意味でプリント基板の0.5mmの銅パターン線と比較します。

ウレタン電線の先端の被膜が剥離されているのが かろうじて見えます。

これが顕微鏡アプリの限界でしょう。

電極パターン線や端子部に、断線跡はありません。

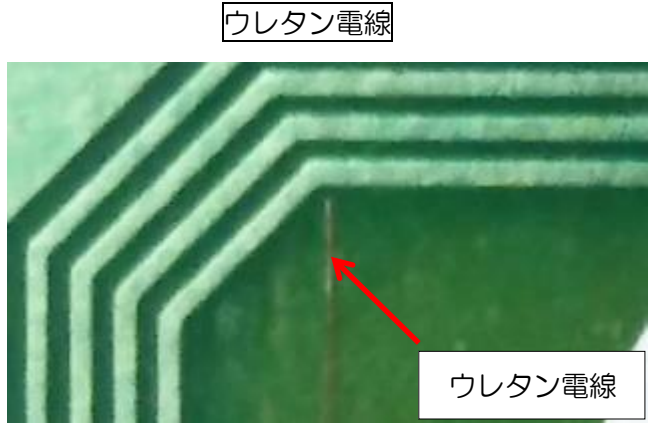

終わり